# **Avenue** User Guide

Brown & Watson International Pty. Ltd.

## **Getting Started**

To access Avenue, open up your web browser and enter <u>browat.com.au</u> into the address bar.

In order to browse the catalogue or place an order, you need to have an Avenue account and password. If you do not have an account please contact BWI at info@narva.com.au.

### Logging In

Go to <u>https://browat.com.au/login</u> and enter your login details. You will now be able to browse the catalogue and place an order.

| 🐻 Brown & Waston   Login 🗙                   |                                                        |
|----------------------------------------------|--------------------------------------------------------|
| ← → C ■ BROWN & WATSON INTERNATIONAL         | PTY. LIMITED [AU]   https://browat.com.au/login        |
| 🔛 Apps 🙆 Avenue CMS (🗿 Avenue (🗿 Avenue-Test | BWI Control Centre                                     |
|                                              | Welcome Guest [Login] or [Sign Up]                     |
|                                              | Home About Us Catalogue Specials Fast Order Contact Us |
|                                              | Login & Registration                                   |
|                                              | Account Login                                          |
|                                              | Email Address* : your.name@yourcompany.com             |
|                                              | Password* :                                            |
|                                              | Login                                                  |

# **Browsing the Catalogue**

To browse our product listings, click the "Catalogue" link in the main menu.

| BM   | Welcom   | e         |          |            | [Log out]  |              |
|------|----------|-----------|----------|------------|------------|--------------|
| Home | About Us | Catalogue | Specials | Fast Order | Contact Us | My Account + |
|      |          | 1         |          |            |            |              |

On the catalogue page, you can filter products by Brand or Group. Products can be sorted by product code, title, price and brand through the "sort by" drop down menu.

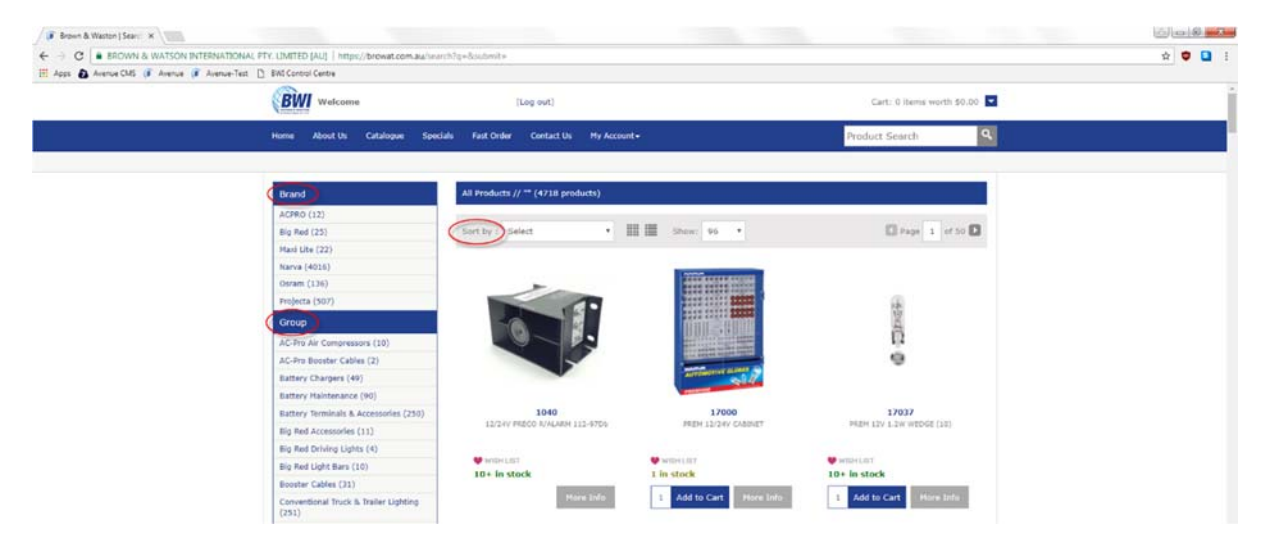

You can also search for products by typing a product part number into the search bar at the top right hand corner of the page.

| Brown & Waston   Search X                 | THAT IN THE REPORT OF A             | No.110Min.box                                                                                   |           |
|-------------------------------------------|-------------------------------------|-------------------------------------------------------------------------------------------------|-----------|
| III Apps & Avenue CMS (# Avenue (# Avenue | e-Test 📋 BMI Control Centre         |                                                                                                 | H • • • • |
|                                           | BWI Welcome                         | (Log ovit) Cart: 0 /terms worth \$0.00                                                          |           |
|                                           | Home About Us Catalogue Sped        | als Fait Order Contact Us My Account-                                                           |           |
|                                           | Brand                               | All Products // *71300* (2 products)                                                            |           |
|                                           | furva (2)<br>Group                  | Sort by Select • III III Shore 96 •                                                             |           |
|                                           | Driving & Fog Lamps (2)             |                                                                                                 |           |
|                                           |                                     |                                                                                                 |           |
|                                           |                                     |                                                                                                 |           |
|                                           |                                     | 97LLY 002LY                                                                                     |           |
|                                           |                                     | POCKET LED DISPECTION LIGHT 340V AC SATTERY CHISA POR 71300                                     |           |
|                                           |                                     | with KLET     Wellow LET     No stock     No stock                                              |           |
|                                           |                                     | 1 Add to Cart Mine Infin 1 Add to Cart Mine Infin                                               |           |
|                                           |                                     | Sort by : Select • III III Show: 06 • II Page 1 of 1                                            |           |
|                                           |                                     |                                                                                                 |           |
|                                           |                                     | Back to the top                                                                                 |           |
|                                           | BROWN & WATSON<br>INTERNATIONAL P/L | Capyright (): 2013 Prints Avenue<br>Designed by Extensible Solutions & Powered by Prate Avenue. |           |

To view the details of a product, click on the product image or part number. This will take you to the individual product page, where you can see the full product listing and photo/s.

| 🖉 Brown & Weston   POCI 🛛 🗙                    |                                                         |                                                                   |                                                                                                    | 6 <b>6</b> |
|------------------------------------------------|---------------------------------------------------------|-------------------------------------------------------------------|----------------------------------------------------------------------------------------------------|------------|
| ← → C ■ EROWN & WATSON INTERNATIONA            | AL FTY, UMITED (AU) https://browat.com.au/products/7130 | 0                                                                 |                                                                                                    | x 🖣 🖬 i    |
| III Apps 🛃 Avenue CMS (# Avenue (# Avenue-Test |                                                         |                                                                   |                                                                                                    |            |
| 1-                                             | Welcome                                                 | [Log out]                                                         | Cart: O Items worth \$0.00                                                                                                    |            |
|                                                | Home About Us Catalogue Specials Fa                     | ast Order Contact Us My Account +                                 | Product Search Q                                                                                                    |            |
|                                                | POCKET LED INSPECTION                                   |                                                                   |                                                                                                    |            |
|                                                | *** *** to the top:                                     | we not be as and, representation of the product,<br>area from BDL | POCKET LED INSPECTION LIGHT<br>Extend Name<br>Pocket Led Anspection Light<br>Pocket Led Anspection Light<br>● ensulate<br>1 Add to Cart |            |
|                                                | BROWN & WATSON                                          |                                                                   | Copyright © 2013 Pronts Avenue<br>Designed by Extensible Solutions & Pronted by Pronto Avenue.                                          |            |

# **Ordering Products**

There are two ways of ordering products on our website. You can add items to your cart from the catalogue section of the website. Alternatively, you can order via our "Fast Order" system.

### 1. Ordering from the Catalogue

Find the product you wish to order in the catalogue. At the bottom of the product listing, there is a blue "Add to Cart" button. Enter in the quantity that you would like to order and click "Add to Cart".

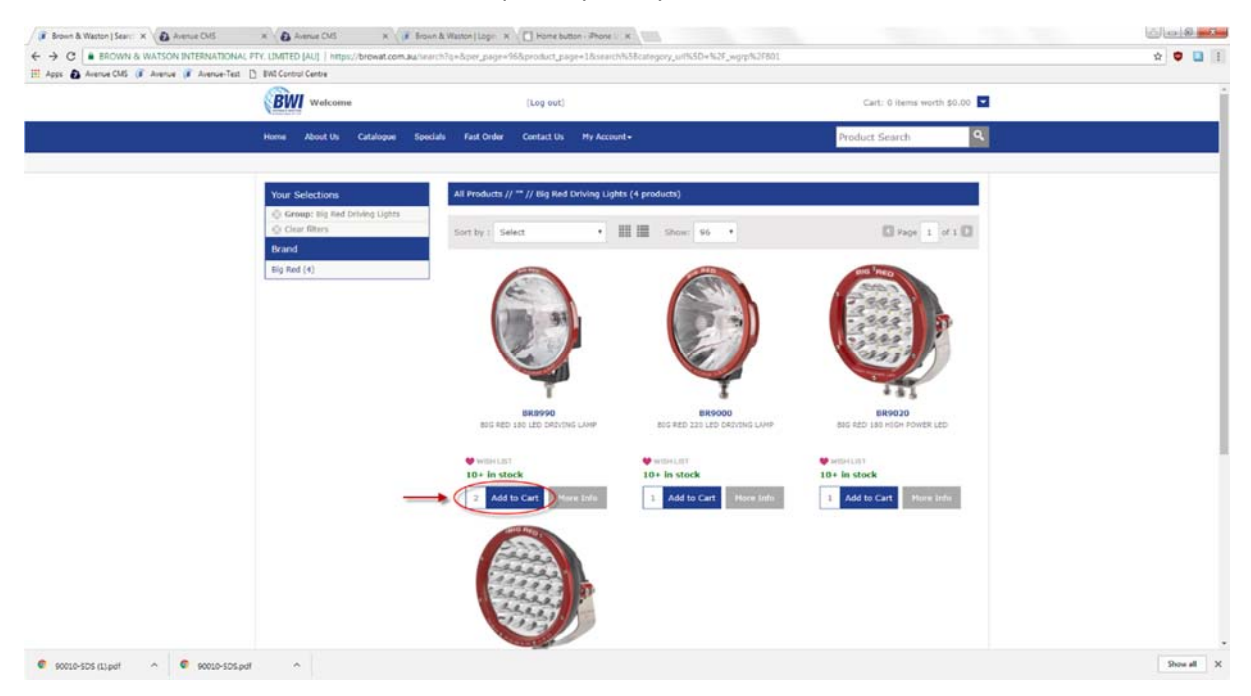

Once you have added the part to your cart, you can finalise your order by clicking "Checkout Now". Alternatively, you can continue adding parts to your cart and checkout once you are done.

### 2. Completing a Fast Order

Click on the "Fast Order" link in the main menu to navigate to the Fast Order page.

| BWI **   | elcome Josh (308410 - BURSONS - | PRESTON) [Log out]              |  |
|----------|---------------------------------|---------------------------------|--|
| Home Abo | ut Us Catalogue Specials (Fas   | t Order Contact Us My Account - |  |
|          |                                 | 1                               |  |

**Tip:** This section of the website enables you to quickly and easily order products through an online form. It is ideal for when you know the part numbers that you would like to order or if you are making a bulk order with numerous part numbers.

To place a Fast Order, you can manually type in the part numbers and quantities of stock that you would like to order as illustrated below.

| Item Code | Qty | Description                    |
|-----------|-----|--------------------------------|
| 54410BL   | 5   | MICRO BLADE FUSE HOLDER BL (1) |
| 56634/10  | 4   | 10M X 4.8MM RED HEATSHRINK     |
| 54380BL   | 2   | GLASS FUSE HOLDER 10AMP BLPK1  |
| BR9000    | 2   | BIG RED 220 LED DRIVING LAMP   |
| BLT100    | 1   | BATTERY LOAD TESTER            |

Alternatively, you can upload this data in a comma delimited CSV file. At the bottom of the page, there is a pre-formatted CSV template available for you to use. <u>You must always reference the BWI item code</u>, invalid codes will not be entered, if required please contact BWI for a full item code list.

Download the file, add in the items and corresponding quantities to the spreadsheet, then save and upload your file. This data will automatically populate our online form.

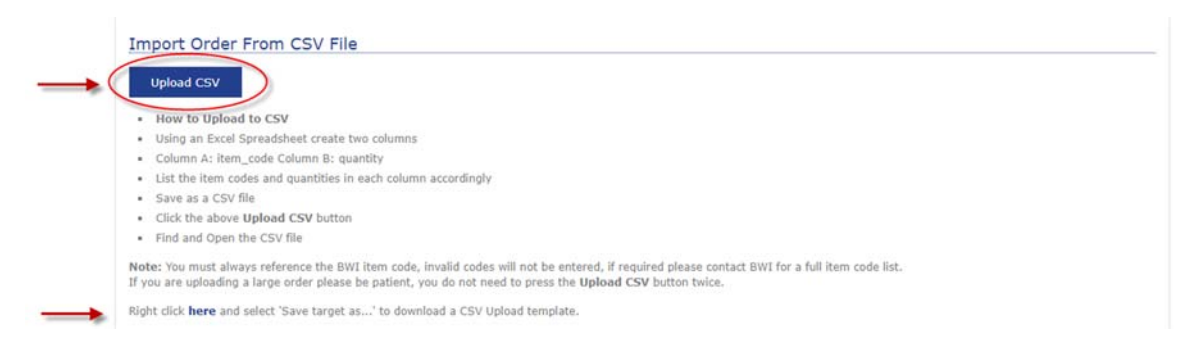

Once all of the items that you would like to order are listed in the form, click "Add to Cart" to send the order to your shopping cart.

| Add to Cart Checkout Now | Grand Total (Inc GST) |
|--------------------------|-----------------------|

**Checking Out** 

When you are ready to check out, click on "cart" at the top right corner of the page.

| 🕼 Brown & Waston   Fast C 🛪                                                              | ja 9 <b>- 3</b>      |
|------------------------------------------------------------------------------------------|----------------------|
| ← → C & BROWN & WATSON INTERNATIONAL FTY. LIMITED (AU)   https://browal.com.au/fastorder | 🕁 🙂 🖬 i              |
| 🔛 Apps 💩 Avenue CMS 🕡 Avenue 👔 Avenue-Test 📋 BWI Control Centre                          |                      |
| BW Welcome [Log out]                                                                     | Cart: 14 items worth |
| Home About Us Catalogue Specials Fast Order Contact Us My Account-                       | Product Search Q     |
| Fast Order                                                                               |                      |

On the Shopping Cart page, you can check and modify your order. You can remove a part from the order by clicking the red "remove item" button to the left of the product thumbnail image. You can also change the quantity of a part by entering in a new quantity and clicking the blue "refresh" button next to the quantity.

Once you have finalised your order, click "Update Cart" to save any changes you have made to your shopping cart. Then click "Checkout Now" to proceed to the Order Payment screen.

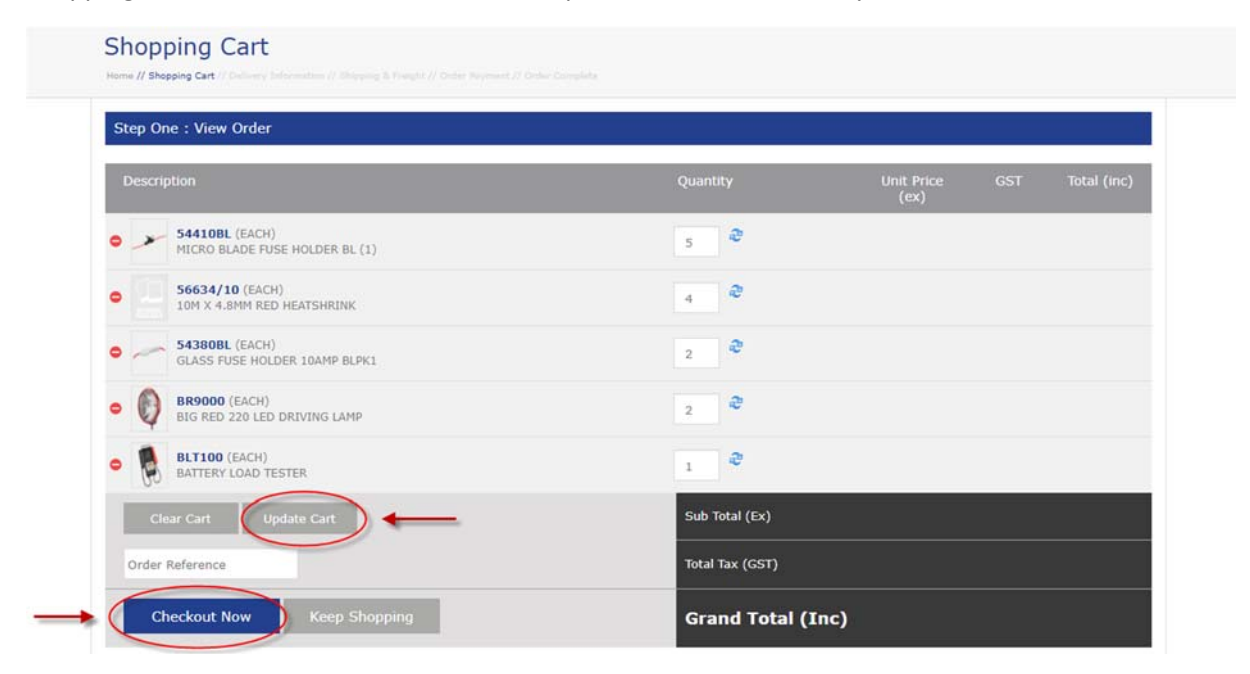

On the Order Payment screen, you can confirm your shipping address, and add in any delivery instructions or order reference you would like to appear on the order.

**Important:** If you enter in delivery instructions or an order reference, you must click the buttons next to those fields (see below) to add these details to your order.

| ome // Shopping Cart // Delivery Information // Shipping | & Freight // Order Payment // Order Complete |                            |                  |
|----------------------------------------------------------|----------------------------------------------|----------------------------|------------------|
| Step Four : Order Payment                                |                                              | Cart Su                    | immary           |
|                                                          |                                              | 5 × 5441                   | OBL              |
| Freight Charges will apply to your order.                | lease contact BWI for more information       | 4 × 5663                   | 4/10             |
| Delivery Details                                         |                                              | 2 × 5438                   | OBL              |
|                                                          | [Change]                                     | 2 × 8R90                   | 00               |
|                                                          | Taugenal                                     | I × BLT1                   | 00               |
| Deliver to Gate 2                                        | 78166502                                     | Update Reference Sub Total | (Ex)             |
| Grand Total (Including GST)                              |                                              | Total Tax                  | (GST)            |
|                                                          |                                              | Shipping<br>Current F      | (Inc):<br>reight |
| Keep Shopping                                            | Pay                                          | by Account Grand To        | otal (Inc)       |
|                                                          | • C                                          | arge To Account Edit Ca    | rt               |
|                                                          |                                              | ubmit Order                |                  |

When you are finished, click "Submit Order". This will complete your order.

## Monitoring your Order

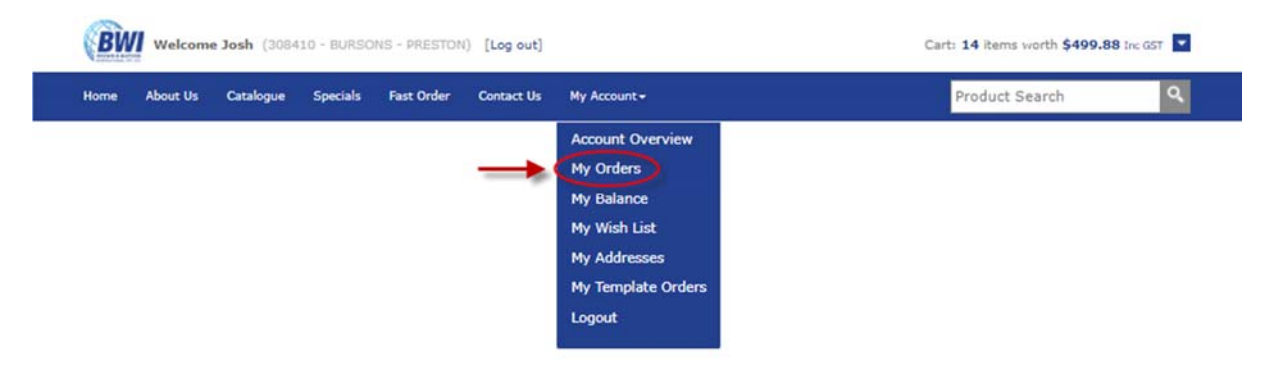

You can monitor the progress of an order through the "My Account" link in the main menu.

In "My Orders", you can search for an order using a number of fields, including customer reference, invoice number and order status. Once you have found your order, click on its ID number to view the full order details.

In the Account section, you can also view your account balance and wish list, and update/modify your contact details through the links on the left hand side.

| My Account         | Enter yo  | ur order details refi | ine your orders list. |         |                 |                 |
|--------------------|-----------|-----------------------|-----------------------|---------|-----------------|-----------------|
| Account Overview   | Customer  |                       |                       |         |                 |                 |
| My Orders          | Kererenco | e:                    |                       |         |                 |                 |
| My Balance         | Invoice N | umber:                |                       |         |                 |                 |
| My Wish List       | Order Sta | tus:                  |                       |         |                 |                 |
| My Addresses       | order ord |                       |                       |         |                 |                 |
| My Template Orders |           | R                     | efine                 |         |                 |                 |
| Logout             |           |                       |                       |         |                 |                 |
|                    | Orders f  |                       |                       |         |                 | 🔇 Page 🚹 of 4 D |
|                    | ID        | PO Number             | Order Date            | Invoice | Status          | Tota            |
| _                  | 721559    | 78166502              | 2017-08-25            |         | Entered On Hold |                 |
|                    | 721547    | 111                   | 2017-08-23            | 810667  | Updated         |                 |

### **Contact Us**

If you have any enquires regarding Avenue or our online ordering process, please do not hesitate to contact us.

Email: info@narva.com.au

Phone: +61 (03) 9730 6000

Toll Free: 1800 113 443